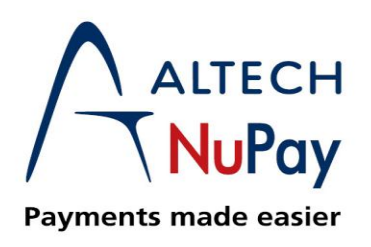

## **BATCHLINK Transaction Reporting Process**

**1.** Select the "Transaction reports" option

| ALTECH<br>NuPay<br>Payments made easier |   | PAYMENTS   PEOF          | PLE I PERFORMANCE | + 2 <b>O/</b> 24 +          | 2 4 6 5 ° 4 0<br>7 4 8 2 0 \$ 3 | 1 <b>8</b> <sup>'87,≭</sup> 0 <sup>'3</sup> ≠ <b>∩</b> 2 |  |  |
|-----------------------------------------|---|--------------------------|-------------------|-----------------------------|---------------------------------|----------------------------------------------------------|--|--|
| Home                                    |   | Home Batch I             | .ink              |                             |                                 | NAEDO  <br>Logged c                                      |  |  |
| Home Batch Link                         |   |                          |                   |                             |                                 |                                                          |  |  |
| Reporting                               |   | Transaction Reports      |                   |                             |                                 |                                                          |  |  |
| Transaction<br>Maintenance              |   | Future Summary<br>Report |                   | August Batchlink Statistics |                                 |                                                          |  |  |
|                                         | • |                          |                   | Report Type                 | Count                           | Transaction Amount                                       |  |  |
|                                         |   | Management Reports >     |                   | Success                     | 1                               | R 1.00                                                   |  |  |
| Bulk File                               | • | Web Audit Report         |                   | Failed                      | 0                               | R 0.00                                                   |  |  |
| Batch Link MEDIA                        |   | The state Report         |                   | Future                      | 1                               | R 1.00                                                   |  |  |
|                                         | • | Refund Report            |                   | Cancelled                   | 0                               | R 0.00                                                   |  |  |
| Contact Us                              |   | Historic Reports         |                   | Chargeback                  | 0                               | R 0.00                                                   |  |  |

2. Select the Required report/s you wish to generate. You Can also Select the columns you wish to generate in the report, what the report must sort according to and the way you want the report (Download into file or view on screen)

| Home                       |   | Transaction Reports                                                           | NAEDO   MF<br>Logged |  |  |  |  |  |
|----------------------------|---|-------------------------------------------------------------------------------|----------------------|--|--|--|--|--|
| Home Batch Link            |   | Step 1 - Report Selection                                                     |                      |  |  |  |  |  |
| Reporting                  | • | Success 🖉 Failed 🗹 Cancelled 🖉 Future 🖉 Chargeback 🗹 Awaiting 🖉 All Reports 🖉 |                      |  |  |  |  |  |
| Transaction<br>Maintenance | ۲ | Step 2 - Field Selection                                                      |                      |  |  |  |  |  |
| Bulk File                  |   | NuPay Default Report Fields 🗹 🛛 Select own fields 🔲 🖉 Select all Fields 🔲     |                      |  |  |  |  |  |
| Sancting                   |   | Step 3 - Delivery Selection                                                   |                      |  |  |  |  |  |
| Batch Link MEDIA           | ۲ |                                                                               |                      |  |  |  |  |  |
| Contract Un                |   | Sort Criteria: Date                                                           |                      |  |  |  |  |  |
| Log out                    |   | Delivery Criteria: Detailed on Screen Enquiry                                 |                      |  |  |  |  |  |

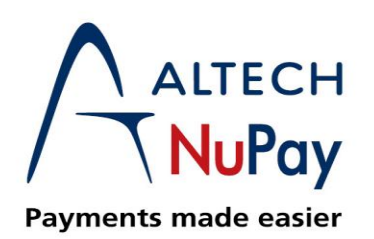

**3.** Populate the Search criteria fields. These fields allow you to refine your search for the Report you wish to generate.

| Step 4 - Selection Criteria |       |            |          |     |            |  |
|-----------------------------|-------|------------|----------|-----|------------|--|
| Merchant:<br>Frequency :    |       |            |          |     | •          |  |
| ,,.                         | From: |            | <b>_</b> | To: | <b>•</b>   |  |
| Debit Date : (YYYY/MM/DD)   | From: | 2015/08/25 | 12       | To: | 2015/08/25 |  |
| Transaction Id :            | From: | 0          |          | To: | 99999999   |  |
| Start Date : (YYYY/MM/DD)   | From: |            | 12       | To: |            |  |
| Client Reference 1 :        | From: |            |          | To: |            |  |
| Client Reference 2 :        | From: |            |          | To: |            |  |
| Import filename :           |       |            |          |     |            |  |
|                             |       | Continue   | Rese     | t   |            |  |

4. Your results will now be displayed in a grid format.

| Successful Transactions                   |                              |             |              |        |           |           |  |  |
|-------------------------------------------|------------------------------|-------------|--------------|--------|-----------|-----------|--|--|
| 10 ■ I4 <4 Page1 of 1 → ▶1 ¢              | Displaying 0 to 0 of 0 items |             |              |        |           |           |  |  |
| Transaction ID Merchant ID Client Ref 2 A | Action Date Instalment       | Instalments | Account Name | Value  | SPF Value | Frequency |  |  |
| Report Total                              |                              |             |              | R 0.00 | R 0.00    |           |  |  |
| 10 V I V Page 1 of 1 P P \$               | Displaying 0 to 0 of 0 items |             |              |        |           |           |  |  |